# **Cisco Secure Endpoint Connector for Linux Diagnostic Data Collection**

# Contents

| Introduction                                                 |  |  |  |  |  |  |  |
|--------------------------------------------------------------|--|--|--|--|--|--|--|
| Background Information                                       |  |  |  |  |  |  |  |
| Generate Diagnostic Data                                     |  |  |  |  |  |  |  |
| Generate Diagnostic Data Locally Using the Support Tool      |  |  |  |  |  |  |  |
| Generate Diagnostic Data Using the Secure Endpoint Console   |  |  |  |  |  |  |  |
| Troubleshooting                                              |  |  |  |  |  |  |  |
| Enable Debug Mode                                            |  |  |  |  |  |  |  |
| Enable Debug Mode Using the Secure Endpoint Console          |  |  |  |  |  |  |  |
| Enable Debug Mode Using the Connector Command Line Interface |  |  |  |  |  |  |  |
| Disable Debug Mode                                           |  |  |  |  |  |  |  |
| Disable Debug Mode Using the Secure Endpoint Console         |  |  |  |  |  |  |  |
| Disable Debug Mode Using Connector Command Line Interface    |  |  |  |  |  |  |  |
| See Also                                                     |  |  |  |  |  |  |  |

# Introduction

This document describes how to generate diagnostic data for the Cisco Secure Endpoint Linux connector.

# **Background Information**

The Cisco Secure Endpoint Linux connector comes packaged with the Support Tool application, which is used in order to generate diagnostic data about the endpoint and the connector that is installed on it. The diagnostic data includes information such as:

- Resource utilization (disk, CPU, and memory).
- Connector-specific logs.
- Connector configuration information.

## **Generate Diagnostic Data**

Diagnostic data can be generated via two different methods:

- Locally using the Support Tool.
- Remotely using the Secure Endpoint Console.

The generated diagnostic data can be provided to the Cisco Technical Assistance Center (TAC) for further analysis.

### Generate Diagnostic Data Locally Using the Support Tool

Run the following command to generate diagnostic data for the Linux connector using the Support Tool:

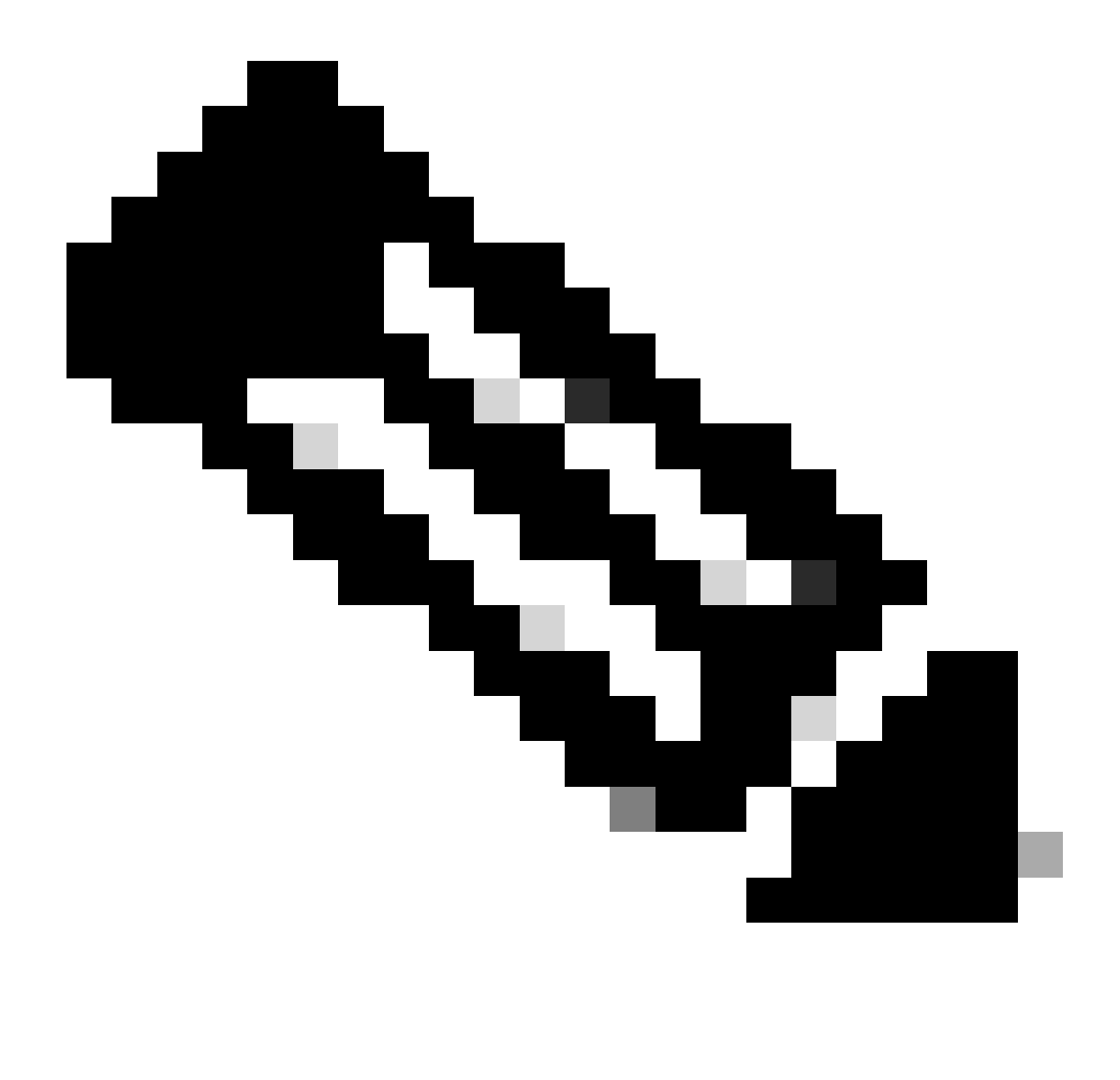

**Note**: You must have sufficient privileges to run the Support Tool, so ensure that you preface the command with sudo.

The Support Tool creates a .zip archive file called AMP\_Support\_<timestamp>.zip at the current logged in user's Desktop directory if it exists, otherwise the archive file will be created at the current logged in user's home directory.

### Generate Diagnostic Data Using the Secure Endpoint Console

Complete these steps to generate diagnostic data for the Linux connector through the Secure Endpoint Console:

1. Navigate to the Computers page by selecting Management -> Computers and identify your computer in the list. Click Diagnose....

| Dashboard              | Computers                            |                                                                                                    |                            |                          |     |                              | @ View                                   | w All Changes  |
|------------------------|--------------------------------------|----------------------------------------------------------------------------------------------------|----------------------------|--------------------------|-----|------------------------------|------------------------------------------|----------------|
| ① Inbox                | 4                                    | 0                                                                                                    | •                          |                          |     | ~                            | 0                                        |                |
| Overview               | 1                                    | 0                                                                                                    | 0                          | 1                        |     | 0                            | 0                                        |                |
| A. Franke              | Computers                            | Not Seen in Over 7 Days                                                                                                    | Need AV Update             | Need Connector Update 🔕  | Con | puters With Faults           | Cisco Security Risk Score Critical 🚳     |                |
| -iji Evenia            |                                      |                                                                                                    |                            |                          |     |                              |                                          |                |
|                        | Filters Hostname   Operating Sys     | items                                                                                                    |                            |                          |     |                              | Select a Filter                          | ×              |
| 레 Analysis ~           |                                      |                                                                                                    |                            |                          |     |                              |                                          |                |
| . A Outbreak Control ✓ | All Windows Mac Linux                | Android IOS Network                                                                                                    |                            |                          |     |                              |                                          |                |
| CE Management          | a Move to Group 🗑 Delete             |                                                                                                    |                            |                          |     |                              |                                          | 88             |
| Computers              | 🔲 🔻 👌 centos-8-5-template in group l | nstallation Demo                                                                                                    |                            |                          |     |                              | Definitions Up To Date                   | -              |
| Groups                 | Hostname                             | centos-8-5-template                                                                                                    |                            | Group                    | 4   | Installation Demo            |                                          |                |
| Dolicies               | Operating System                     | T centos linux release 8.5                                                                                                    |                            | Policy                   | 0   | Demo Policy                  |                                          |                |
| Pointes                | Connector Version                    | ¥ 1.24.0.1005 + Download                                                                                                    |                            | Internal IP              |     | 10.85.219.143, 192.168.122.1 |                                          |                |
| Exclusions             | Install Date                         | 2024-01-10 16:40:04 UTC                                                                                                    |                            | External IP              |     | 10.85.219.143                |                                          |                |
| Device Control         | Connector GUID                       | 47086935-c4d9-4a85-8cfc-77bb6046f014                                                                                                    |                            | Last Seen                |     | 2024-01-15 16:10:08 UTC      |                                          |                |
| Host Firewall          | Definition Version                   | ClamAV Linux-Full (daily.ovd: 27154, main.o                                                                                                    | vd: 62, bytecode.cvd: 334) | Definitions Last Updated |     | 2024-01-14 16:44:02 UTC      |                                          |                |
|                        | Update server                        | clam-defs.qa1.immunet.com                                                                                                    |                            |                          |     |                              |                                          |                |
| Download Connector     | Take Forensic Snapshot View Snapsho  | Chale Forensic Shapehot View Shapehot View Shapehot V |                            |                          |     |                              |                                          | lew Changes    |
| Deploy Clarity for iOS |                                      |                                                                                                    |                            |                          |     | Q. Scan (9 Diagno            | se 🔹 Move to Group 💱 Uninstall Connector | 🗑 Delete       |
| Deployment Summary     | 1000                                 | et (25.0)                                                                                                    | 0.876                      | 2 1 11 5                 |     |                              | 1.5m                                     | 100 M 100 C SV |
| AV Definition Summary  | 1.000                                | 2011                                                                                                    |                            | (S. 1 - 1 - 1 - 2 )      |     |                              | 2.00                                     |                |
| O. Admin               |                                      |                                                                                                    |                            |                          |     |                              |                                          |                |

2. In the New Connector Diagnostic popup, select the length of the Debug session from the dropdown and ensure the checkboxes for Historical Data and Kernel Log are both selected. Click Create.

| New Connector Diagnostic for centos-8-5-template >                                    |    |  |  |  |  |  |
|---------------------------------------------------------------------------------------|----|--|--|--|--|--|
| Debug session 5 minutes  Historical Data Kernel Log                                   |    |  |  |  |  |  |
| Diagnostic files are limited to 50MB in size and can take up to 24 hours to generate. |    |  |  |  |  |  |
| Cancel                                                                                | te |  |  |  |  |  |

3. Still on the Computers page, click Diagnostics for your connector. You will be brought to the File Repository page in the Analysis section.

| Dashboard              |   | Computers                                 |                                            |                             |     |                          |                        |                              | 0                                            | View All Changes |  |
|------------------------|---|-------------------------------------------|--------------------------------------------|-----------------------------|-----|--------------------------|------------------------|------------------------------|----------------------------------------------|------------------|--|
| 🗇 Inbox                |   | 1                                         | 0                                          | 0                           |     | 1                        |                        | 0                            | 0                                            |                  |  |
| Overview               |   | 1                                         | 0                                          | 0                           |     |                          |                        | 0                            | 0                                            |                  |  |
| Events                 |   | Computers                                 | Not Seen in Over 7 Days                    | Need AV Update              | Nee | d Connector Update 🚱     | Com                    | puters With Faults           | Cisco Security Risk Score Critical 🚱         |                  |  |
|                        |   | Filters Hostname Operating System         | 5                                          |                             |     |                          |                        |                              | Select a Filter                              | ~                |  |
| d Analysis             | ~ |                                           |                                            |                             |     |                          |                        |                              |                                              |                  |  |
|                        |   | All Windows Mac Linux And                 | rold IOS Network                           |                             |     |                          |                        |                              |                                              |                  |  |
| .3€ Outbreak Control   | ~ |                                           |                                            |                             |     |                          |                        |                              |                                              |                  |  |
| C Management           | ^ |                                           |                                            |                             |     |                          |                        |                              |                                              |                  |  |
| Computers              |   | 🔲 🔻 👌 centos-8-5-template in group Instal | lation Demo                                |                             |     |                          | Definitions Up To Date |                              |                                              |                  |  |
| Groups                 |   | Hostname                                  | centos-8-5-template                        |                             |     | Group                    | -                      | Installation Demo            |                                              |                  |  |
|                        |   | Operating System                          | T centos linux release 8.5                 |                             |     | Policy                   | 0                      | Demo Policy                  |                                              |                  |  |
| Policies               |   | Connector Version                         | T 124.0.1005 + Download                    |                             |     | Internal IP              |                        | 10.85.219.143, 192.168.122.1 |                                              |                  |  |
| Exclusions             |   | Install Date                              | 2024-01-10 16:40:04 UTC                    |                             |     | External IP              |                        | 10.85.219.143                |                                              |                  |  |
| Device Control         |   | Connector GUID                            | 47086935-c4d9-4a85-8cfc-77bb6046f01        | 4                           |     | Last Seen                |                        | 2024-01-15 16:10:08 UTC      |                                              |                  |  |
| Heat Einemall          |   | Definition Version                        | ClamAV Linux-Full (daily.ovd: 27154, main  | ovd: 62, bytecode.ovd: 334) |     | Definitions Last Updated |                        | 2024-01-14 16:44:02 UTC      |                                              |                  |  |
| Prost Pirewan          |   | Update Server                             | clam-defs.qa1.immunet.com                  |                             |     |                          |                        |                              |                                              |                  |  |
| Download Connector     |   | Take Forensic Snapshot View Snapshot      | <ol> <li>Investigate in Orbital</li> </ol> |                             |     |                          |                        |                              | 4 Events 12 Device Trajectory 10 Diagnostics | O View Changes   |  |
| Deploy Clarity for iOS |   |                                           |                                            |                             |     |                          |                        | Q, Scan 10 Diago             | ose 🔹 Move to Group 🏾 🖓 Uninstall Connect    | or 🖥 Delete      |  |
| Deployment Summary     |   | 1                                         |                                            | turns.                      |     | 41. 5                    |                        |                              |                                              |                  |  |
| AV Definition Summary  |   | Trecord                                   | 25.0                                       | / baða                      | 1   |                          |                        |                              | L.                                           | Export to CSV    |  |
| Q- Admin               | ~ |                                           |                                            |                             |     |                          |                        |                              |                                              |                  |  |

4. On the File Repository page, you can view the statuses of requested diagnostics. Locate the diagnostics for your computer using the filters. When your diagnostic has the "Available" status, click Download.

| Dashboard                                                         | File Repository                               |                               |             | Connector Diagnostics Feature Overview |             | () View All Chang     |                         |                                   |
|-------------------------------------------------------------------|-----------------------------------------------|-------------------------------|-------------|----------------------------------------|-------------|-----------------------|-------------------------|-----------------------------------|
| <ul> <li>⑦ Inbox</li> <li>⇒ Overview</li> <li>④ Events</li> </ul> | Search Search by SHA-256                      | or file name                  |             |                                        | 1           | ype Connector Diagnos | tics                    | on Demo 🔍<br>Iris 🛛 Apply Filters |
|                                                                   | AT Available Requi                            | isted Being Processed Failed  | Rejected    |                                        |             |                       |                         | 88                                |
| di Analysis                                                       | File                                          |                               |             |                                        | Status      | Requested By          | Date ~                  | Actions                           |
| Reports                                                           | <ul> <li>Connector diagnostics for</li> </ul> | or centos-8-5-template        |             |                                        | Available 🕥 |                       | 2024-01-15 16:27:12 UTC |                                   |
| File Analysis                                                     | Connector Diagnostics Reques                  | ted 2024-01-15 16:19:20 UTC   |             |                                        |             |                       |                         |                                   |
| File Repository                                                   | Original File Name                            | ampsupport_47086935_20240115_ | 092702.zip  |                                        |             |                       |                         |                                   |
| Vulnerable Software                                               | File Size                                     | 10.1 MB                       |             |                                        |             |                       |                         |                                   |
| Indicators                                                        | Computer                                      | centos-8-5-template           |             |                                        |             |                       | A 000                   | minari Delete                     |
| iOS Clarity                                                       | C THE CHANNEL                                 |                               |             |                                        |             |                       | 1 2 000                 | • Develo                          |
| Prevalence                                                        |                                               | 1-1 of 1 item                 | 25 ^ / page | < 1 of 1 >                             |             |                       |                         |                                   |
| Threat Root Cause                                                 |                                               |                               |             |                                        |             |                       |                         |                                   |
| Talos Threat Hunting                                              |                                               |                               |             |                                        |             |                       |                         |                                   |
| Orbital                                                           |                                               |                               |             |                                        |             |                       |                         |                                   |
| 3 Outbreak Control                                                | ~                                             |                               |             |                                        |             |                       |                         |                                   |
| C Management                                                      | ~                                             |                               |             |                                        |             |                       |                         |                                   |
| Admin                                                             | ~                                             |                               |             |                                        |             |                       |                         |                                   |

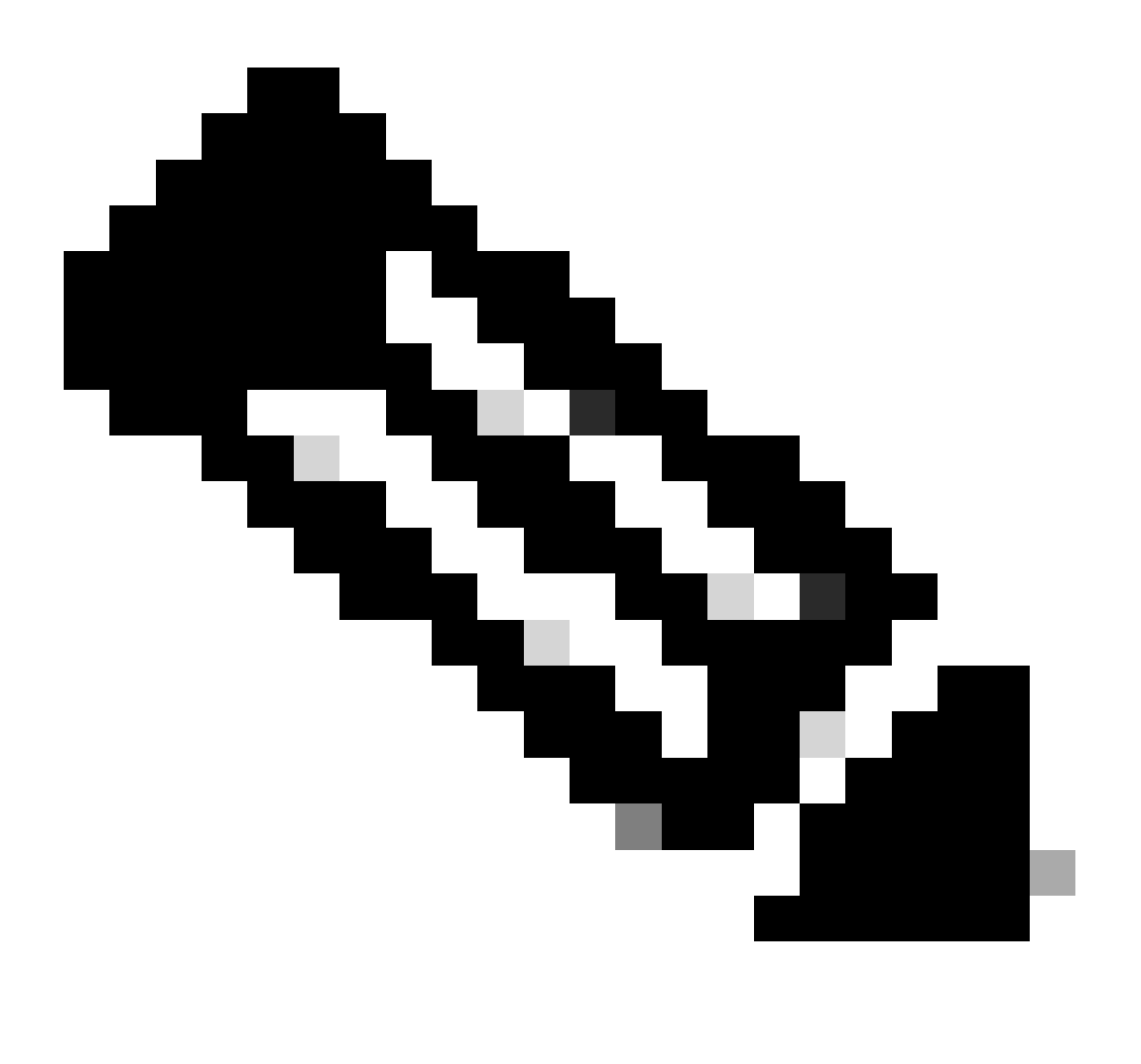

**Note**: You will also receive an email from Cisco Secure Endpoint when the requested diagnostic data is available for download.

### Troubleshooting

Debug mode logging can be enabled for the Secure Endpoint Linux connector to provide more detailed troubleshooting information in the diagnostic data. Debug mode can be enabled/disabled remotely using the Secure Endpoint Console or locally using the Linux connector's command line tool.

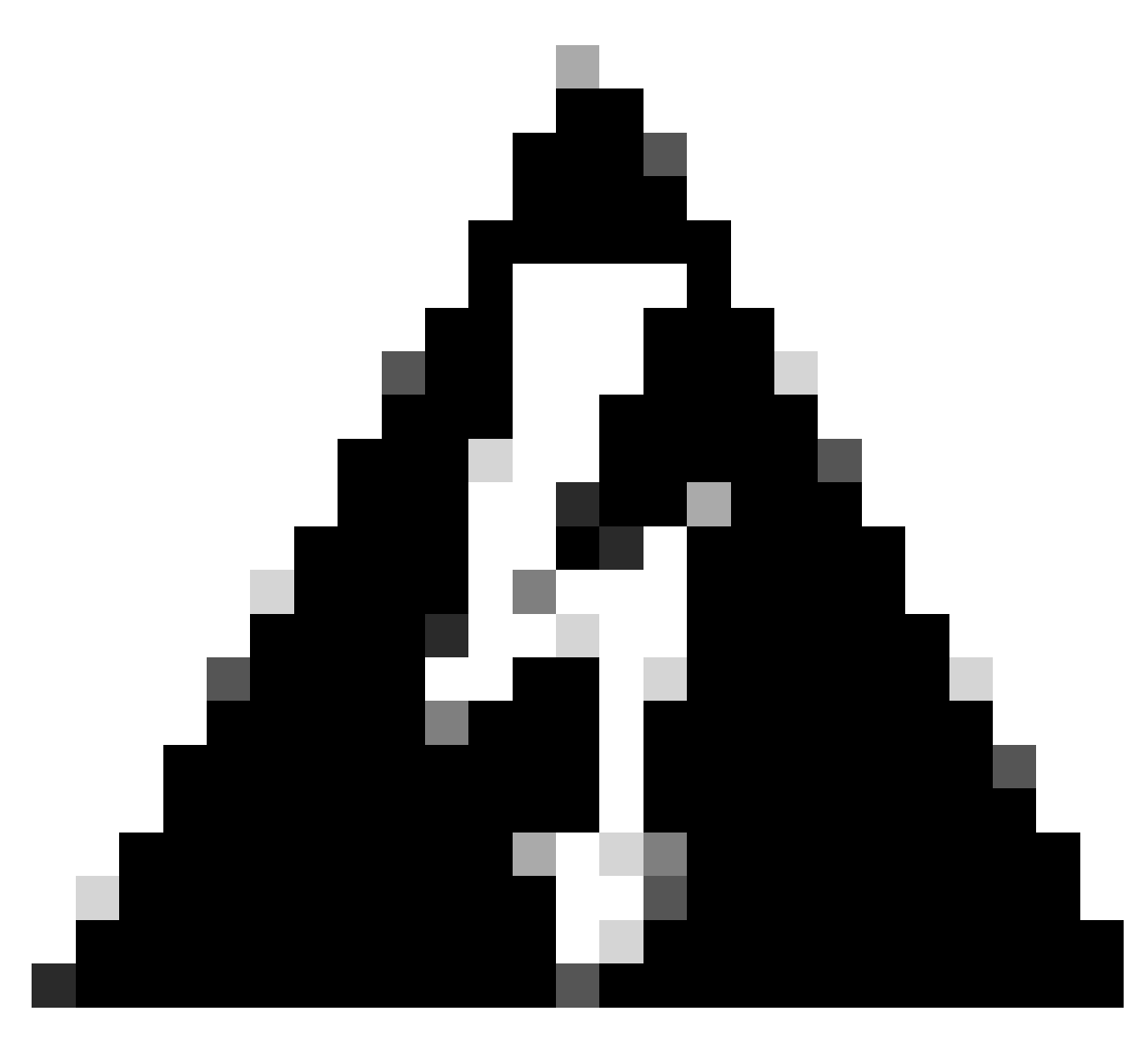

**Warning**: Debug mode should be enabled only if a Cisco Technical Support Engineer makes a request for this data. If you keep Debug mode enabled for an extended period of time, it can fill up the disk space very quickly and might prevent the connector Log and Tray Log data from being gathered in the Support Diagnostic file due to excessive file size.

### **Enable Debug Mode**

#### Enable Debug Mode Using the Secure Endpoint Console

Complete these steps in order to enable Debug mode and collect diagnostic data using the Secure Endpoint Console:

1. In the Secure Endpoint Console, navigate to the Policies page by selecting Management -> Policies.

| Dashboard                                    |   | Policies                                             | © W                     | w All Changes    | New Policy ~ |
|----------------------------------------------|---|------------------------------------------------------|-------------------------|------------------|--------------|
| Inbox                                        |   | Search by policy name, description, of GUID Q,       |                         |                  |              |
| Overview     Events                          |   | Al 팩 Windows & Mac & Linux & Android C /OS 중 Network |                         | Show Description | otions 😑 🖲   |
|                                              |   | Name                                                 | ^ Modified              | Groups           | Computers    |
| ∠ Anatysis                                   | ~ | No description                                       | 2018-05-01 19:57:47 UTC | 0                | 0            |
| 3c Outbreak Control                          | ř | b     b     b     control for times testing          | 2020-05-27 20:51:28 UTC | 0                | 0            |
| Computers                                    | î | this is somewhat of a test.                          | 2018-05-01 19:57:19 UTC | 1                | 0            |
| Groups                                       |   | No descliption                                       | 2023-12-15 20:36:52 UTC | i                | 0            |
| Exclusions                                   |   | ► 8 Madesorption                                     | 2022-11-25 00:18:11 UTC | 1                | 0            |
| Device Control<br>Host Firewall              |   | No description                                       | 2020-09-21 23-20:49 UTC | 1                | 0            |
| Download Connector                           |   | ▶ at                                                 | 2023-05-19 21:52:33 UTC | 0                | 0            |
| Deploy Clarity for iOS<br>Deployment Summary |   | No description                                       | 2018-05-01 19:57:22 UTC | 1                | ٥            |
| AV Definition Summary                        |   | No description                                       | 2022-02-24 23:24:31 UTC | 1                | ٥            |

2. Locate and select the policy that is applied to the endpoint, this will expand the Policy window. Click Duplicate.

| Policies                                                           |                                      |                                                  | ⊙ View All Changes + New Policy ∨ |  |  |  |  |
|--------------------------------------------------------------------|--------------------------------------|--------------------------------------------------|-----------------------------------|--|--|--|--|
| "Demo Policy" X                                                    |                                      |                                                  |                                   |  |  |  |  |
| All 💵 Windows 📽 Mac 👌 Linux 🗣 Android 📋 iOS 😒 N                    | etwork                               |                                                  | Show Descriptions                 |  |  |  |  |
| Name                                                               |                                      |                                                  | Modified Groups Computers         |  |  |  |  |
| ▼ <u>A</u> Demo Policy<br>No description                           |                                      |                                                  | 2024-01-10 22:03:19 UTC 1 1       |  |  |  |  |
| Detection and Response                                             | Exclusion Sets                       | Custom Detections                                | Groups                            |  |  |  |  |
| Files Quarantine<br>Network Audit<br>Behavioral Protection Protect | Not configured                       | Simple Not configured<br>Advanced Not configured | Installation Demo 1               |  |  |  |  |
| ClamAV Protect<br>Orbital Enabled                                  |                                      | Application Control                              |                                   |  |  |  |  |
|                                                                    |                                      | Allow Not configured<br>Block Not configured     |                                   |  |  |  |  |
| Device Control                                                     |                                      | Network Control                                  | Proxy                             |  |  |  |  |
| Not available for this type of policy                              |                                      | Not configured                                   | Not configured                    |  |  |  |  |
| O View Changes Serial Number 9610                                  | ) Vew Changes Serial Number 9610     |                                                  |                                   |  |  |  |  |
| 1-1 of 1 item                                                      | 1-1 of 1 item 25 v / page < 1 of 1 > |                                                  |                                   |  |  |  |  |

3. The Secure Endpoint Console will create a copy of the requested policy.

|                                                                    | Policy Copy of Demo Policy was created. |                                                  | ×                 |                         |              |              |  |
|--------------------------------------------------------------------|-----------------------------------------|--------------------------------------------------|-------------------|-------------------------|--------------|--------------|--|
| Policies                                                           |                                         |                                                  |                   | () View                 | All Changes  | New Policy ~ |  |
| "Demo Policy" X                                                    |                                         |                                                  |                   |                         |              |              |  |
| All # Windows & Mac & Linux + Android () IOS To Ne                 | twork                                   |                                                  |                   |                         | Show Descrip | otions 😑 🕀   |  |
| Name                                                               |                                         |                                                  | ^                 | Modified                | Groups       | Computers    |  |
| Copy of Demo Policy     No description                             |                                         |                                                  |                   | 2024-01-10 22:06:47 UTC | 0            | 0            |  |
| A Demo Policy     No description                                   |                                         |                                                  |                   | 2024-01-10 22:03:19 UTC | ,            | 1            |  |
| Detection and Response                                             | Exclusion Sets                          | Custom Detections                                | Grou              | ips                     |              | Ţ            |  |
| Files Quarantine<br>Network Audit<br>Behavioral Protection Protect | Not configured                          | Simple Not configured<br>Advanced Not configured | Installation Demo |                         |              | 1            |  |
| ClamAV Protect<br>Orbital Enabled                                  |                                         | Application Control                              |                   |                         |              |              |  |
|                                                                    |                                         | Allow Not configured<br>Block Not configured     |                   |                         |              |              |  |
| Device Control                                                     |                                         | Network Control                                  | Prox              | у                       |              |              |  |
| Not available for this type of policy                              |                                         | Not configured                                   | Not c             | configured              |              |              |  |
| © View Changes Serial Number 9610 € Edit Depictors 🗑 Depictors     |                                         |                                                  |                   |                         |              |              |  |
| 1-2 of 2 items 25 v / page < 1 of 1 >                              |                                         |                                                  |                   |                         |              |              |  |

4. Select and expand the duplicate policy and click Edit. You will be brought to the Edit Policy page for that policy.

| Policies                                                           |                |                                                  | () View                 | v All Changes +  | New Policy ~ |
|--------------------------------------------------------------------|----------------|--------------------------------------------------|-------------------------|------------------|--------------|
| "Demo Policy" X Q                                                  |                |                                                  |                         |                  |              |
| All 🛤 Windows 📽 Mac 🛆 Linux 🗣 Android 🔲 iOS 😒 Net                  | twork          |                                                  |                         | Show Description | ons 🖯 🕀      |
| Name                                                               |                |                                                  | ^ Modified              | Groups           | Computers    |
| Copy of Demo Policy     No description                             |                |                                                  | 2024-01-10 22:06:47 UTC | 0                | 0            |
| Detection and Response                                             | Exclusion Sets | Custom Detections                                | Groups                  |                  | Ţ            |
| Files Quarantine<br>Network Audit<br>Behavioral Protection Protect | Not configured | Simple Not configured<br>Advanced Not configured | No groups               |                  |              |
| ClamAV Protect<br>Orbital Enabled                                  |                | Application Control                              |                         |                  |              |
|                                                                    |                | Allow Not configured<br>Block Not configured     |                         |                  |              |
| Device Control                                                     |                | Network Control                                  | Proxy                   |                  |              |
| Not available for this type of policy                              |                | Not configured                                   | Not configured          |                  |              |
| View Changes Serial Number 9611                                    |                |                                                  | Download XML     E      | dit 🖣 Duplicate  | Pelete       |

5. Change the name of the policy. For example, you could use *Debug TechZone Linux Policy*.  $\leftarrow$  Policies

| Edit Policy       |                                                                                     |
|-------------------|-------------------------------------------------------------------------------------|
| Name              | Debug TechZone Linux Policy                                                         |
| Description       |                                                                                     |
| Modes and Engines | Conviction Modes These settings control how Secure Endpoint responds to suspicious  |
| No exclusion sets | nies and network activity.                                                          |
| Ргоху             | Quarantine         Audit           Remove and report malicious files.         Audit |
| Outbreak Control  | Network                                                                             |
| Product Updates   | Audit Disabled                                                                      |
| Advanced Settings | Report malicious network connections, but take no other action.                     |
|                   | Behavioral Protection                                                               |
|                   | Detect malicious activity, take remedial actions as needed, and report it.          |
|                   | Detection Engines                                                                   |
|                   | ✓ ClamAV ()                                                                         |
|                   |                                                                                     |
|                   |                                                                                     |
|                   |                                                                                     |
|                   |                                                                                     |
|                   | Cancel Save                                                                         |
|                   |                                                                                     |

6. Select Advanced Settings, and select Administrative Features from the sidebar.

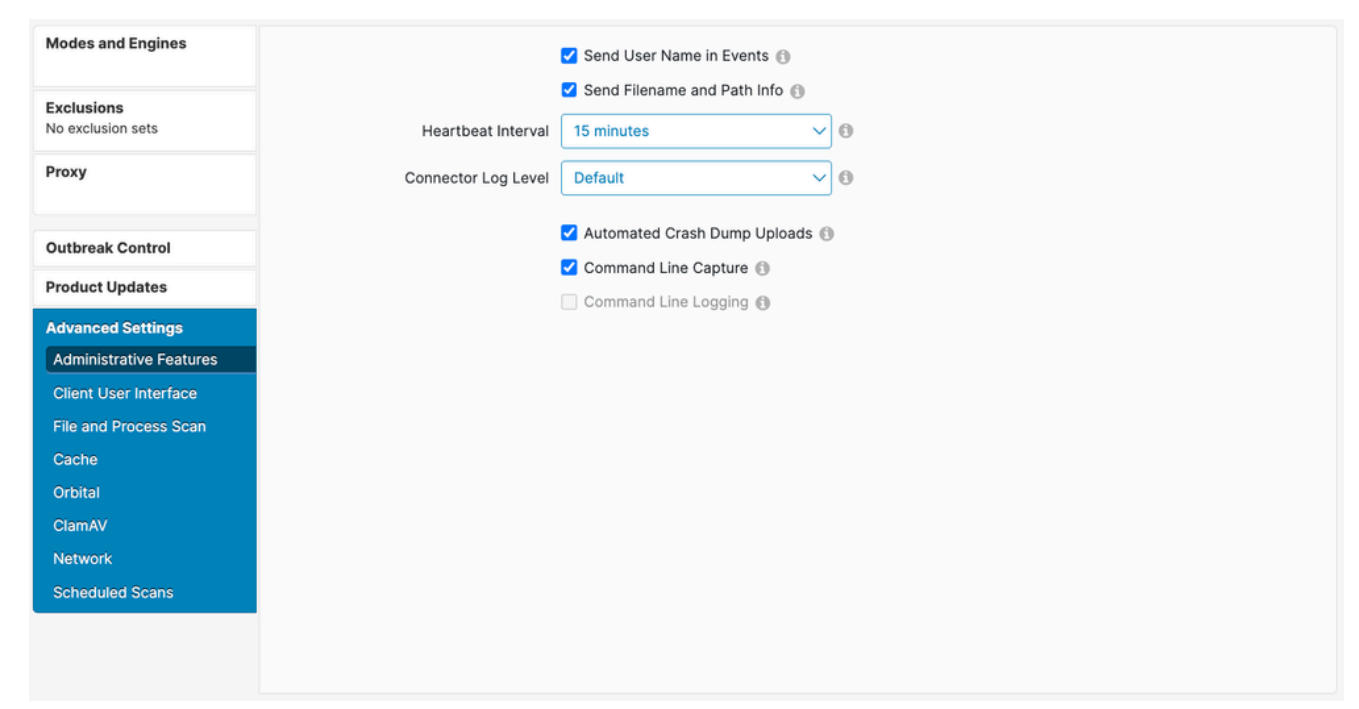

7. Expand the Connector Log Level dropdown and click "Debug".

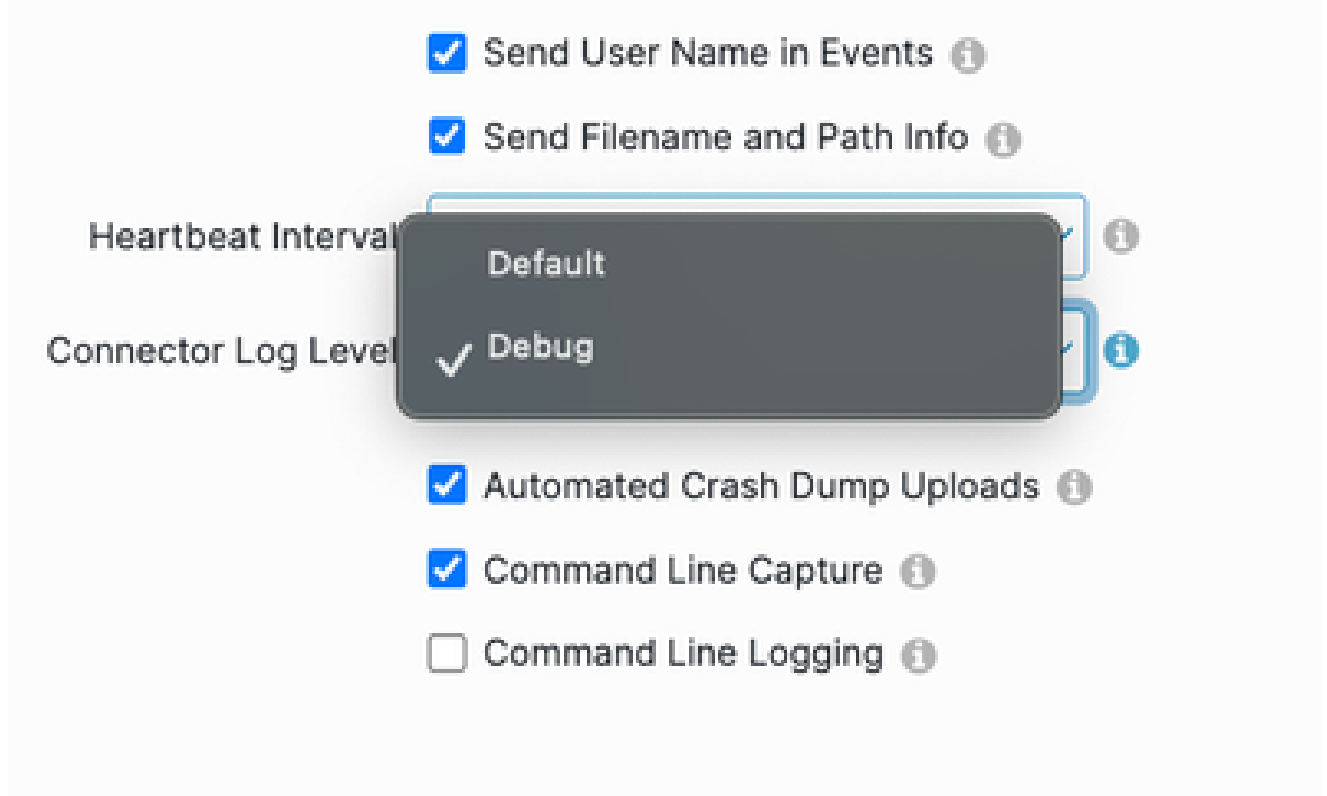

- 8. Click Save in order to save the changes.
- 9. Navigate to the Groups page by selecting Management -> Groups and click Create Group. You will be brought to the New Group page.

|        | Dashboard              |   | Groups                                                 |                  |                                                                                                    |
|--------|------------------------|---|--------------------------------------------------------|------------------|----------------------------------------------------------------------------------------------------|
| $\Box$ | Inbox                  |   | Search                                                 | Create Group     |                                                                                                    |
| ≣₽     | Overview               |   |                                                        |                  |                                                                                                    |
| -0     | Events                 |   | test  O View Changes                                   | 🖊 Edit 🗑 Delete  | Groups allow the computers in your organization to be managed<br>according to their function, location, or other criteria determined<br>by the administrator. When you first log into Secure Endpoint, a |
| all    | Analysis               | ~ | No description                                         |                  | Default Group will already have been created for you.<br>Clicking on a group in the list will expand details on that group,                                                                              |
| æ      | Outbreak Control       | ~ | O View Changes                                         | 🖊 Edit 🔋 Delete  | including the policies assigned to it and the members of the group.<br>You can also create privileging ones, and delete                                                                                  |
| cB     | Management             | ~ | Na description                                         |                  | groups from this screen.                                                                                                    |
| 1      | Computers              |   | © View Changes                                         | 🖌 Edit 🔋 Delete  |                                                                                                    |
|        | Groupe                 |   |                                                        |                  |                                                                                                    |
|        | Belleler               |   | View Changes                                           | 🖊 Edit 🗑 Delete  |                                                                                                    |
|        | Policies               |   |                                                        |                  |                                                                                                    |
|        | Exclusions             |   | No description                                         | Z Edit Delete    |                                                                                                    |
|        | Device Control         |   |                                                        | ( Con ) ( Conn ) |                                                                                                    |
|        | Host Firewall          |   | Audit Group for Your Company                           |                  |                                                                                                    |
|        | Download Connector     |   | O View Changes                                         | Zedit Delete     |                                                                                                    |
|        | Deploy Clarity for iOS |   | Default group with Linux Only cvd for the Linux Policy |                  |                                                                                                    |
|        | Deployment Summary     |   | O View Changes                                         | 🖊 Edit 🗑 Delete  |                                                                                                    |
|        | AV Definition Summary  |   | No description                                         |                  |                                                                                                    |
| Q.     | Admin                  | ~ | View Changes                                           | 🖌 Edit 🗑 Delete  |                                                                                                    |
|        |                        |   | Na description                                         |                  |                                                                                                    |
|        |                        |   | © View Changes                                         | 🖌 Edit 🗑 Delete  |                                                                                                    |
|        |                        |   | No description                                         |                  |                                                                                                    |
|        |                        |   | O View Changes                                         | 🖌 Edit 🗑 Delete  |                                                                                                    |
|        |                        |   | < < 1 2 3 4 5 - > >                                    |                  |                                                                                                    |

- 10. Enter a name for the group. For example, you could use *Debug TechZone Linux Group*.
- 11. Change the Linux Policy to the new policy that you just created, which is *Debug TechZone Linux Policy* in this example. Click Save.

| ← Groups<br>New Group |                                                                                           |                                                                             |
|-----------------------|-------------------------------------------------------------------------------------------|-----------------------------------------------------------------------------|
| Name                  | Debug TechZone Linux Group                                                                | Computers                                                                   |
| Description           | This group will be used to debug Cisco<br>Secure Endpoint connectors running on<br>Linux. | Assign computers from the Computers page after you have saved the new group |
| Parent Group          |                                                                                           |                                                                             |
| Windows Policy        | Default Policy (Default FireAMP Windows $\checkmark$                                      |                                                                             |
| Android Policy        | Default Policy (Default FireAMP Android) $\checkmark$                                     |                                                                             |
| Mac Policy            | Default Policy (Default Policy for Mac - A $\checkmark$                                   |                                                                             |
| Linux Policy          | Debug TechZone Linux Policy 🗸 🗸                                                           |                                                                             |
| Network Policy        | Default Policy (Default Network)                                                          |                                                                             |
| iOS Policy            | Default Policy (Default iOS eh)                                                           |                                                                             |
|                       | Cancel Save                                                                               |                                                                             |

12. Navigate to the Computers page by selecting Management -> Computers and identify your computer in the list. Select it and click Move to Group....

| 🗊 Dashbo                                  | oard              |   | Computers                                                                                                    |                                            |                              |            |                        |     |                              | ¢                                    | View All Changes |  |
|-------------------------------------------|-------------------|---|----------------------------------------------------------------------------------------------------|--------------------------------------------|------------------------------|------------|------------------------|-----|------------------------------|--------------------------------------|------------------|--|
| ① Inbox                                   |                   |   | 4                                                                                                    | •                                          | •                            |            | 4                      |     | •                            | 0                                    |                  |  |
| ⇒ Overvie                                 | lew               |   | 1                                                                                                    | 0                                          | 0                            |            | 1                      |     | 0                            | 0                                    |                  |  |
| -0 Events                                 |                   |   | Computers                                                                                                    | Not Seen in Over 7 Days                    | Need AV Update               | Need Co    | ennector Update 🚱      | Com | puters With Faults           | Cisco Security Risk Score Critical 🚷 |                  |  |
|                                           |                   |   | Filters Hostname   Operating Systems                                                                                                    |                                            |                              |            |                        |     |                              |                                      |                  |  |
| d Analysis                                | uin.              | ~ |                                                                                                    |                                            |                              |            |                        |     |                              |                                      |                  |  |
| All Windows Mac Linux Android IOS Network |                   |   |                                                                                                    |                                            |                              |            |                        |     |                              |                                      |                  |  |
| 24 Outbreak Control                       |                   |   |                                                                                                    |                                            |                              |            |                        |     |                              |                                      | ee               |  |
| CE Manage                                 | pement            | ^ |                                                                                                    |                                            |                              |            |                        |     |                              |                                      |                  |  |
| Comput                                    | uters             |   | 😰 🔻 🛆 centes-8-5-template in group hatallation Demo                                                                                                    |                                            |                              |            |                        |     |                              |                                      | 14               |  |
| Groups                                    | 5                 |   | Hostname                                                                                                    | centos-8-5-template                        |                              | Gr         | oup                    | - A | Installation Demo            |                                      |                  |  |
| Policies                                  | Policies          |   | Operating System                                                                                                    | T centos linux release 8.5                 |                              | Po         | licy                   | 0   | Demo Policy                  |                                      |                  |  |
| Policies                                  |                   |   | Connector Version                                                                                                    | ¥ 1.24.0.1005 • Download                   |                              | Int        | ernal IP               |     | 10.85.219.143, 192.168.122.1 |                                      |                  |  |
| Exclusio                                  | lons              |   | Install Date                                                                                                    | 2024-01-10 16:40:04 UTC                    |                              | Ex         | ternal IP              |     | 10.85.219.143                |                                      |                  |  |
| Device                                    | Nevice Control    |   | Connector GUID                                                                                                    | 47086935-c4d9-4a85-8cfc-77bb6046f01        | 4                            | La         | st Seen                |     | 2024-01-12 22:11:23 UTC      |                                      |                  |  |
| Host Fir                                  | irewall           |   | Definition Version                                                                                                    | ClamAV Linux-Full (daily.cvd: 27152, main. | .cvd: 62, bytecode.cvd: 334) | De         | finitions Last Updated |     | 2024-01-12 16:42:41 UTC      |                                      |                  |  |
| Downlo                                    | oad Connector     |   | Contract and Contract and Contr |                                            |                              |            |                        |     |                              |                                      |                  |  |
| Deploy                                    | y Clarity for iOS |   |                                                                                                    |                                            |                              |            |                        |     |                              |                                      |                  |  |
| Deployr                                   | ment Summary      |   |                                                                                                    |                                            |                              |            |                        |     | ( scan                       | se                                   | CIDF Delete      |  |
| AV Definition Summary                     |                   |   | 1 record                                                                                                    | 25 ^                                       | / page                       | < 1 of 1 > |                        |     | ± Export to CSV              |                                      |                  |  |

13. In the Move Connector to Group pop-up that appears, select your newly created group from the Select Group dropdown menu. Click Move to move the selected computer into your new group.

| Move Compu      | ×                                                |                            |        |      |  |  |  |  |
|-----------------|--------------------------------------------------|----------------------------|--------|------|--|--|--|--|
| ∆ centos-8-5-te | ∆ centos-8-5-template in group Installation Demo |                            |        |      |  |  |  |  |
|                 | Move To                                          | Existing Group New Group   |        |      |  |  |  |  |
| Sel             | ect Group                                        | Debug TechZone Linux Group | ~      |      |  |  |  |  |
|                 |                                                  |                            | Cancel | Move |  |  |  |  |

#### **Enable Debug Mode Using the Connector Command Line Interface**

To enable Debug mode via the Linux connector Command Line Interface (CLI).

1. Login into the ampcli

/opt/cisco/amp/bin/ampcli

2. Enable debug

ampcli> debuglevel 1

The following output should be displayed:

Daemon now logging at 'info' level until next policy update

### **Disable Debug Mode**

After the diagnostic data in Debug mode is obtained, you must revert the Secure Endpoint connector back to the normal mode. Debug mode can be disabled using either the Secure Endpoint Console or using the Linux connectors command line tool.

#### Disable Debug Mode Using the Secure Endpoint Console

To disable Debug mode, follow the same steps to <u>enable the Debug mode using the Secure Endpoint</u> <u>Console</u>, but change the Connector Log Level to "Default" in step 7.

#### **Disable Debug Mode Using Connector Command Line Interface**

To disable Debug mode via the Linux connector CLI, run the following command:

1. Login into the ampcli

/opt/cisco/amp/bin/ampcli

2. Disable debug

ampcli> debuglevel 0

Daemon now logging at policy-specified log level

### See Also

- <u>Cisco Secure Endpoint Connector for Mac Diagnostic Data Collection</u>
- <u>Technical Support & Documentation Cisco Systems</u>